# Manual de Usuario V 1.1 – Gestor de Contenidos

# Introducción

## ¿Qué es un Gestor de Contenido y para qué sirve?

Un sistema de gestión de contenidos (en inglés Content Management System, abreviado CMS) es un programa que permite crear una estructura de soporte (framework) para la creación y administración de contenidos, principalmente en páginas web, por parte de los participantes.

# Herramientas para el Usuario

# Ingreso al Sitio

El acceso al CMS se realiza a través de un navegador web (Mozilla Firefox, Internet Explorer, etc.) y una dirección URL. Esta será provista por Dirección General de Sistemas.

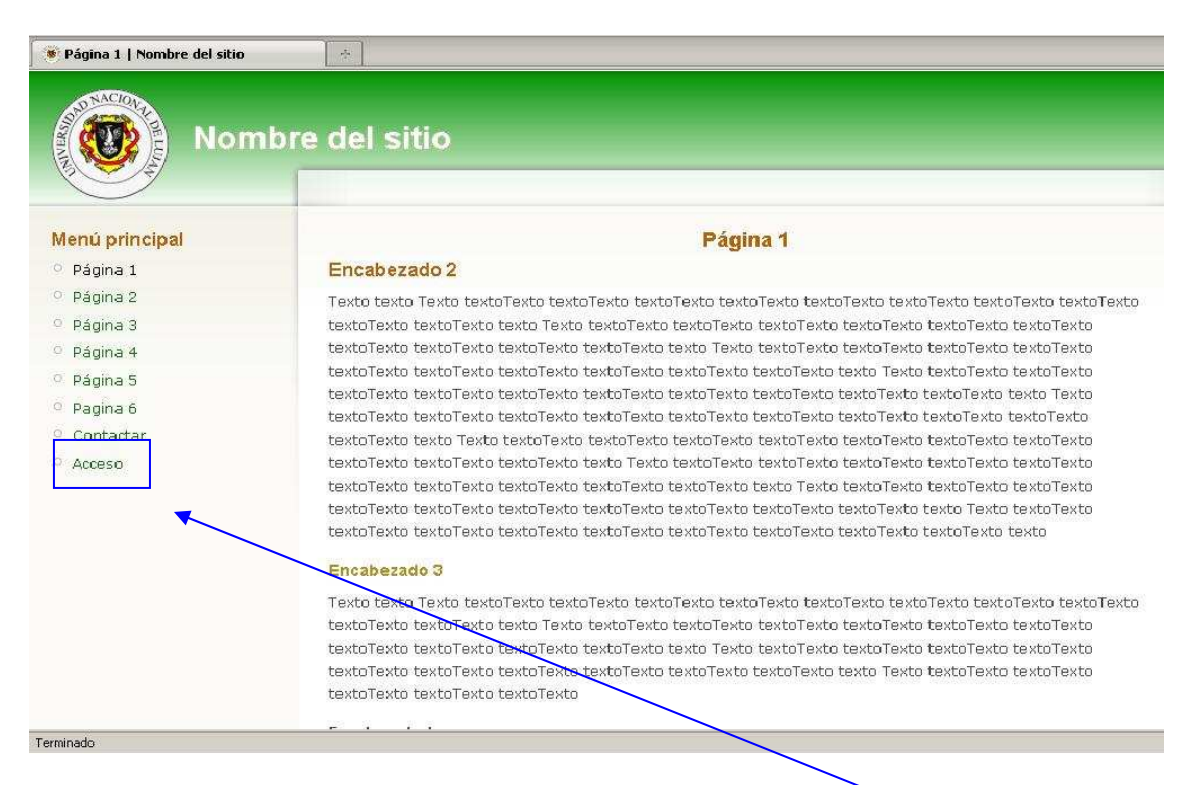

Una vez dentro del CMS, deberá hacer clic sobre la opción **Acceso** (o a través de la dirección <u>http://www.elnombredesusitio.unlu.edu.ar/?q=user</u>). Al hacerlo se desplegará una nueva página en la cual deberá ingresar **usuario** y **contraseña** (también provistas por la Dirección General de Sistemas).

| ienu principal | Cuenta de usuario                                                                                                    |
|----------------|----------------------------------------------------------------------------------------------------|
| Página 1       |                                                                                                    |
| Página 2       | Usuario:                                                                                                    |
| Página 3       |                                                                                                    |
| Página 4       | Ingrese su nombre de usuario Nombre del sitio.                                                                                                    |
| Página 5       | Contraseña: *                                                                                                    |
| Pagina 6       |                                                                                                    |
| Contactar      | Ingrese la contraseña asignada a su nombre de usuario.                                                                                                    |
|                |                                                                                                    |
|                | Universidad Nacional de Luján - Ruta 5 y Avenida Constitución - (6700) Luján, Buenos Aires, Argentina.<br>Teléfonos: +54 (02323) 423979/423171 - Fax: +54 (02323) 425795 - Email: informes@unlu.edu.ar |
|                |                                                                                                    |

Si el nombre de usuario y la contraseña fueron ingresados correctamente se verá la siguiente pantalla.

| ~                                   |                                                                                                    |
|-------------------------------------|----------------------------------------------------------------------------------------------------|
| Menú principal                      | usuario1                                                                                            |
| ° Página 1                          | Ver Editar Explorador de documentos                                                                 |
| ° Página 2                          |                                                                                                    |
| ° Página 3                          | Historial                                                                                           |
| ° Página 4                          | Miembro durante                                                                                     |
| º Página 5                          | 4 semanas 6 días                                                                                    |
| <sup>O</sup> Pagina 6               |                                                                                                    |
| ° Contactar                         |                                                                                                    |
| O Acceso                            | Universidad Nacional de Luián - Ruta 5 y Avenida Constitución - (6700) Luián Buenos Aires Arnentina |
| Administrador                       | Teléfonos: +54 (02323) 423979/423171 - Fax: +54 (02323) 425795 - Email: informes@unlu.edu.ar        |
| ° Mi cuenta                         |                                                                                                    |
| Crear contenido                     |                                                                                                    |
| Administrar                         |                                                                                                    |
| <ul> <li>Terminar sesión</li> </ul> |                                                                                                    |
|                                     |                                                                                                    |
|                                     |                                                                                                    |
|                                     |                                                                                                    |
|                                     |                                                                                                    |

## Configuración del Correo Electrónico donde llegarán los mensajes del Sistema

Para configurar la cuenta de correo electrónico en la cual se podrá recibir mensajes se debe acceder al menú **Administrador**, opción **Mi cuenta**, **Editar**. Al hacerlo se mostrará una página como la siguiente:

| $\bigcirc$        | Inicio > Mi cuenta                                                                                                    |
|-------------------|----------------------------------------------------------------------------------------------------|
| /lenú principal   | usuario1                                                                                                    |
| Página 1          | Ve <mark>r Editar Explorador de documentos</mark>                                                                                                    |
| Página 2          | Teferen año de la sussia                                                                                                    |
| Página 3          | Información de la cuenca                                                                                                    |
| Página 4          | Dirección de correo electrónico: *                                                                                                    |
| Página 5          | hemanf@unlu.edu.ar                                                                                                    |
| Pagina 6          | Una dirección de correo electrónico válida. Todos los correos del sistema se enviaran a esta dirección. La dirección de correo no es diblica y solamente será ysada nava racibir una contraseña nueva o nava el envío de ciertas poticias y |
| Contactar         | notificadones.                                                                                                    |
| Acceso            | Contraseña:                                                                                                    |
| dministrador      | Confirmar contraseña:                                                                                                    |
| Mi cuenta         |                                                                                                    |
| · Crear contenido | Para cambiar la contraseña del usuario actual, ingrese la nueva contraseña en ambos campos. Password must be at<br>least <i>biob</i> strenoth                                                                                               |
| Administrar       |                                                                                                    |
| Terminar sesión   | Opciones de idioma                                                                                                    |
|                   | Idioma:                                                                                                    |
|                   | C Inglés (E <mark>nglish)</mark>                                                                                                    |
|                   | Español                                                                                                    |
|                   | El idioma predeterminado de esta cuenta para mensajes de correo.                                                                                                    |
|                   | ♥ Configuración del bloque                                                                                                    |
|                   | Di Citia alakarada can Drunal                                                                                                    |

En el cuadro de texto **Dirección de correo electrónico** se deberá ingresar una dirección de correo electrónico válida. Todos los correos del sitio se enviaran a esta dirección. La dirección de correo no es pública y solamente será usada para recibir una contraseña nueva o para el envío de ciertas noticias y notificaciones.

# Explorador de Documentos

Desde esta opción se muestran los archivos existentes en el directorio del servidor correspondientes al sitio que se está administrando. Además desde aquí se podrá subir archivos (**Upload**), borrarlos y cambiar el tamaño a las imágenes.

| $\smile$                                                                                                    | Inicio > Mi cuenta     |                                                                |                      |                    |
|----------------------------------------------------------------------------------------------------|------------------------|----------------------------------------------------------------|----------------------|--------------------|
| Aenú principal                                                                                                    | _                      | us                                                             | uario1               |                    |
| Página 1                                                                                                    | Ver Editar             | Explorador de documentos                                       |                      |                    |
| Página 2                                                                                                    |                        |                                                                |                      |                    |
| Página 3                                                                                                    | Ayuda!                 | Upload Miniaturas                                              | Borrar Redimensionar |                    |
| Página 4                                                                                                    | Navegación             | Nombre de documento                                            | Tamaño Ancho Alt     | o Fecha            |
| Página 5                                                                                                    | 🗄 🚞 sites/170.210.96   | InternosUNLu.pdf                                               | 30.92 KB 0 0         | 04/19/2010 - 15:45 |
| Pagina 6                                                                                                    | 🗆 🚞 site               |                                                                |                      |                    |
| Contactar                                                                                                    |                        |                                                                |                      |                    |
|                                                                                                    |                        |                                                                |                      |                    |
| Acceso                                                                                                    |                        |                                                                |                      |                    |
| Acceso                                                                                                    |                        |                                                                |                      |                    |
| Acceso<br>dministrador                                                                                               |                        |                                                                |                      |                    |
| Acceso<br>Administrador                                                                                              |                        |                                                                |                      |                    |
| Acceso<br>Administrador<br>Mi cuenta<br>Crear contenido                                                              |                        |                                                                |                      |                    |
| Acceso<br>Acceso<br>Mi cuenta<br>Crear contenido<br>Administrar                                                      |                        |                                                                |                      |                    |
| Acceso<br>Acceso<br>Mi cuenta<br>Crear contenido<br>Administrar<br>Terminar sesión                                   | 4 <u> </u>             | 1 documentos, usando 30.92 KB de                               | 20 MB                |                    |
| <ul> <li>Acceso</li> <li>Mi cuenta</li> <li>Crear contenido</li> <li>Administrar</li> <li>Terminar sesión</li> </ul> | 16:31:49 El directorio | 1 documentos, usando 30.92 KB de<br><i>site</i> se ha cargado. | 20 MB                |                    |
| <ul> <li>Acceso</li> <li>Mi cuenta</li> <li>Crear contenido</li> <li>Administrar</li> <li>Terminar sesión</li> </ul> | 16:31:49 El directorio | 1 documentos, usando 30.92 KB de<br>site se ha cargado.        | 20 MB                |                    |
| Acceso<br>Administrador<br>Mi cuenta<br>Crear contenido<br>Administrar<br>Terminar sesión                            | 16:31:49 El directorio | 1 documentos, usando 30.92 KB de<br>site se ha cargado.        | 2 20 MB              |                    |
| Acceso<br>Administrador<br>Mi cuenta<br>Crear contenido<br>Administrar<br>Terminar sesión                            | 16:31:49 El directorio | 1 documentos, usando 30.92 KB de<br>site se ha cargado.        | 2 20 MB              |                    |
| Acceso<br><b>dministrador</b><br>Mi cuenta<br>Crear contenido<br>Administrar<br>Terminar sesión                      | 16:31:49 El directorio | 1 documentos, usando 30.92 KB de<br>site se ha cargado.        | 2 20 MB              |                    |
| Acceso<br>dministrador<br>Mi cuenta<br>Crear contenido<br>Administrar<br>Terminar sesión                             | 16:31:49 El directorio | 1 documentos, usando 30.92 KB de<br>site se ha cargado.        | : 20 MB              |                    |

# Subir archivos

En caso que sea necesario utilizar un archivo que esté alojado en una PC (imágenes, textos, planillas de cálculo) el mismo deberá subirse previamente al servidor.

Para ello deberá elegir la opción **Upload**, que se encuentra en el menú de **Administrador**, *Mi cuenta*, **Explorador de Documentos**.

| Nom                                                                                                  | bre del sitio                                                                                                    |
|----------------------------------------------------------------------------------------------------|----------------------------------------------------------------------------------------------------|
|                                                                                                    | Inicio > Mi cuenta                                                                                                    |
| Menú principal<br><sup>O</sup> Página 1                                                              | usuario1<br>Ver Editar Explorador de documentos                                                                                                    |
| <ul> <li>Página 2</li> <li>Página 3</li> </ul>                                                       | Ayudal Upload Miniaturas Borrar Redimensionar                                                                                                    |
| <ul> <li>Página 4</li> <li>Página 5</li> <li>Pagina 6</li> <li>Contactar</li> </ul>                  | Archivo: Examinar.<br>Upload<br>Cesar miniaturas: Small (90x90) Medium<br>(120x120) Large (180x180)                                                                                          |
| O Acceso                                                                                             | Navegación         Nombre de documento         Tamaño Ancho Alto         Fecha           □ □ sites/170.210.96         InternosUNLu.pdf         30.92 KB         0         04/19/2010 - 15:45 |
| <ul> <li>Mi cuenta</li> <li>Crear contenido</li> <li>Administrar</li> <li>Terminar sesión</li> </ul> |                                                                                                    |
|                                                                                                    | Limpiar registro                                                                                                    |

Al hacerlo se mostrará un nuevo cuadro de texto y un botón **Examinar**. Haciendo click sobre éste, se abrirá una nueva ventana en la cual se podrá explorar el disco duro local, y ubicar el archivo a subir. Una vez hecho esto, se debe hacer click sobre el archivo y presionar el botón Abrir. Posteriormente clic en **Upload**, y el archivo ya estará disponible para su uso en el servidor del CMS.

# Crear Contenido

La Dirección General de Sistemas entrega a los administradores un sitio con 6 páginas creadas. Si esta cantidad no alcanza, se pueden crear nuevas y si no las utilizan se pueden desactivar.

| <b>Crear contenido</b><br>Página<br>Una página, similar en forma y contenido a un artículo, es un método sencillo de crear y mostrar información que |
|----------------------------------------------------------------------------------------------------|
| Página<br>Una página, similar en forma y contenido a un artículo, es un método sencillo de crear y mostrar información que                           |
| Una página, similar en forma y contenido a un artículo, es un método sencillo de crear y mostrar información que                                     |
|                                                                                                    |
| no suele cambiar, como una sección "Acerca de" en un sitio web. Por defecto, una página no permite con                                               |
| de visitantes y no es promovida a la portada del sitio.                                                                                              |
|                                                                                                    |
|                                                                                                    |
| Universidad Nacional de Luján - Ruta 5 y Avenida Constitución - (6700) Luján, Buenos Aires, Argentina                                                |
| Teléfonos: +54 (02323) 423979/423171 - Fax: +54 (02323) 425795 - Email: <b>informes@unlu.edu.ar</b>                                                  |
|                                                                                                    |
|                                                                                                    |
|                                                                                                    |
|                                                                                                    |
|                                                                                                    |
|                                                                                                    |
|                                                                                                    |
|                                                                                                    |
|                                                                                                    |
|                                                                                                    |

Para hacerlo hay que acceder a la opción **Crear contenido**, que se encuentra en el menú **Administrador**. Dentro de ella elegir la opción **Página**. Al hacerlo se mostrará una página como la siguiente:

| Menú principal       Crear Página          Página 1             Página 2         Opciones del menú           Página 3         Opciones del menú           Página 4             Página 6         Cuerpo:           Contactar             Acceso             Mi cuenta             Crear contenido             Página             Administrar             Administrar             Terminar sesión                                                     |                                                                                                    | Inicio > Crear contenido                                                    |
|----------------------------------------------------------------------------------------------------|----------------------------------------------------------------------------------------------------|-----------------------------------------------------------------------------|
| <ul> <li>Página 1</li> <li>Página 2</li> <li>Página 3</li> <li>Página 4</li> <li>Página 5</li> <li>Cuerpo:</li> <li>Pagina 6</li> <li>Contactar</li> <li>Acceso</li> <li>Acceso</li> <li>Acceso</li> <li>Acceso</li> <li>Acceso</li> <li>Acceso</li> <li>Acceso</li> <li>Acceso</li> <li>Acceso</li> <li>Acceso</li> <li>Acceso</li> <li>Acceso</li> <li>Acceso</li> <li>Formato Normal</li> <li>Fuente + Tamaño</li> <li>(1 / 4 + ** *)</li> </ul> | Menú principal                                                                                                    | Crear Página                                                                |
| <ul> <li>Página 2</li> <li>Página 3</li> <li>Página 4</li> <li>Página 5</li> <li>Cuerpo:</li> <li>Pagina 6</li> <li>Contactar</li> <li>Acceso</li> <li>Administrador</li> <li>Mi cuenta</li> <li>Crear contenido <ul> <li>Página</li> <li>Administrar</li> <li>Terminar sesión</li> </ul> </li> </ul>                                                                                                    | ° Página 1                                                                                                    | Título: *                                                                   |
| <ul> <li>Página 3</li> <li>Página 4</li> <li>Página 5</li> <li>Cuerpo:</li> <li>Cuerpo:</li> <li>Mostrar resumen en visión plena</li> <li>Cuerpo:</li> <li>Contactar</li> <li>Acceso</li> <li>Acceso</li> <li>Administrador</li> <li>Mi cuenta</li> <li>Crear contenido <ul> <li>Página</li> <li>Administrar</li> <li>Terminar sesión</li> </ul> </li> </ul>                                                                                        | ° Página 2                                                                                                    |                                                                             |
| <ul> <li>Página 4.</li> <li>Página 5.</li> <li>Pagina 6.</li> <li>Contactar</li> <li>Acceso</li> <li>Administrador</li> <li>Mi cuenta</li> <li>Crear contenido <ul> <li>Página</li> <li>Administrar</li> <li>Terminar sesión</li> </ul> </li></ul>                                                                                                    | ° Página 3                                                                                                    | Oncinnes del manú                                                           |
| <ul> <li>Página 5</li> <li>Pagina 6</li> <li>Contactar</li> <li>Acceso</li> <li>Administrador</li> <li>Mi cuenta</li> <li>Crear contenido <ul> <li>Página</li> <li>Administrar</li> <li>Terminar sesión</li> </ul> </li> </ul>                                                                                                    | Página 4                                                                                                    |                                                                             |
| <ul> <li>Pagina 6</li> <li>Contactar</li> <li>Acceso</li> <li>Acceso</li> <li>Administrador</li> <li>Mi cuenta</li> <li>Crear contenido <ul> <li>Página</li> <li>Administrar</li> <li>Terminar sesión</li> </ul> </li> </ul>                                                                                                    | ° Página 5                                                                                                    | Cverpo: Mostrar resumen en visión plena                                     |
| <ul> <li>Contactar</li> <li>Acceso</li> <li>Administrador</li> <li>Mi cuenta</li> <li>Crear contenido <ul> <li>Página</li> <li>Administrar</li> <li>Terminar sesión</li> </ul> </li> </ul>                                                                                                    | Pagina 6                                                                                                    | ] 🔄 Fuente HTML ]: 🐰 🕼 🦓 🦓 ]: 🗊 (>   船 🎭 🗐 🖉 ]: B 🖌 🙂 alse   🗙 🖈 ]: 巨   津 澤 |
| <ul> <li>Acceso</li> <li>Administrador</li> <li>Mi cuenta</li> <li>Crear contenido <ul> <li>Página</li> <li>Administrar</li> <li>Terminar sesión</li> </ul> </li> </ul>                                                                                                    | ° Contactar                                                                                                    | 🔚 🚍 🚍 ]; 🚥 🌾 🗳 ]: 🗟 🎻 🖽 🚝 Ω 🏧 Teaser)                                       |
| Administrador<br>Mi cuenta<br>Crear contenido<br>Página<br>Administrar<br>Terminar sesión                                                                                                    | O Acceso                                                                                                    | 🗼 Formato Normal 🚽 Fuente 🔷 Tamaño 🖃 🦺 📲 🕸 🗸                                |
|                                                                                                    | <ul> <li>Mi cuenta</li> <li>Crear contenido</li> <li>Página</li> <li>Administrar</li> <li>Terminar sesión</li> </ul> |                                                                             |
|                                                                                                    |                                                                                                    |                                                                             |

En el cuadro **Título** (que es obligatorio) se deberá colocar un texto que será el título de la página que se esté creando. Este tendrá un formato predefinido. Realizando un clic sobre el enlace **Opciones de menú** se desplegarán una página como la siguiente:

| Página 1 Título: * Página 2 Página 3        | Crear Página                                                                                                    |
|---------------------------------------------|----------------------------------------------------------------------------------------------------|
| Página 1 Título: * Página 2  Página 3       |                                                                                                    |
| Página 2                                    |                                                                                                    |
| Página 3                                    |                                                                                                    |
|                                             |                                                                                                    |
| Página 4                                    |                                                                                                    |
| Página 5 Título del e                       | nlace del menú.:                                                                                                    |
| Pagina 6                                    |                                                                                                    |
| Contactar El texto de es                    | ste enlace como debería aparecer en el menú. Déjelo vacio si no quiere adjuntar este envío al menú.                                                           |
| Acceso Elemento p                           | adke:                                                                                                    |
| dministrador La profundida<br>disponibles o | ad múxima para un elemento y sus hijos se ha fijado en 9. Algunos elementos de menú podrían no estar<br>omo padres si al seleccionarlos se excede ese límite. |
| Mi cuenta Peso:                             |                                                                                                    |
| Crear contenido                             |                                                                                                    |
| O Página - Pocional. En                     | el menú, los elementos pesados se hunden y los ligeros flotan hacia la zona superior.                                                                         |
| Administrar                                 |                                                                                                    |
| Terminar sesión                             | 🔽 Mostrar resumen en visión plena                                                                                                    |
| E Fuente H                                  | HTML ]: X 🖣 🚓 📸 [19] (* ) 務 🐮 🎯 🖉 ]: B 🖌 🙂 🔤 🛪, 🗙 ]: 巨 巨 漂 律 ]                                                                                                |
|                                             | 🔲 📾 🔬 🕡 🔚 🛱 Ω 🔤 Teaser                                                                                                    |
| Formato No                                  | rmal + Fuente + Tamaño + 4+ + 2+ 7                                                                                                    |
|                                             |                                                                                                    |
|                                             |                                                                                                    |
|                                             |                                                                                                    |

En el cuadro de texto **Título del enlace del menú** se colocará un texto que será el que aparezca como enlace en el **menú principal**. Desplegando el combo o cuadro de selección **Elemento padre**, se elegirá quien será el padre o de quién dependerá la página que se está creando. En el cuadro de selección **peso** se debe especificar uno para la página y este valor indicará la ubicación dentro del menú. A mayor peso mayor profundidad en el menú (aparecerá mas abajo)

#### Estilo

Con el objetivo de alcanzar una imagen única de la institución en todas las páginas del sitio Web de la UNLu, se establece una normalización para los espacios de publicación web, de manera que adopten ciertas características del estilo del sitio institucional.

#### Para los títulos

El cuerpo de la página es la información que cada administrador desea publicar. Ella, seguramente contendrá títulos, y a los mismos se le deben aplicar los estilos predefinidos en el CMS. Para dar formato a los mismos se debe marcar con el ratón el texto al que se le quiere aplicar el estilo y luego, elegir una opción del cuadro combinado **Formato**.

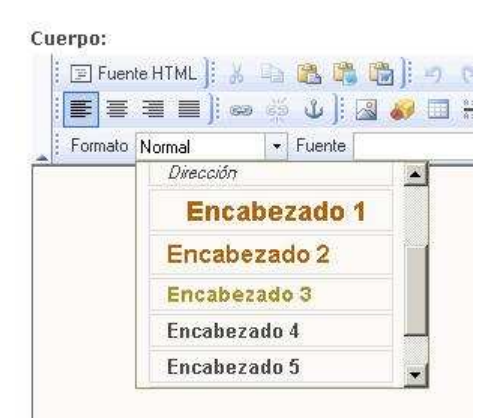

- 1. Título principal: Encabezado 1 (H1)
- 2. Título secundario: Encabezado 2 (H2)
- 3. Título tercero: Encabezado 3 (H3)

#### Para el texto en general

Deben respetarse los siguientes lineamientos:

1. Fuente general de las páginas: la que viene predefinida por el Gestor de contenido (No modificar la Fuente)

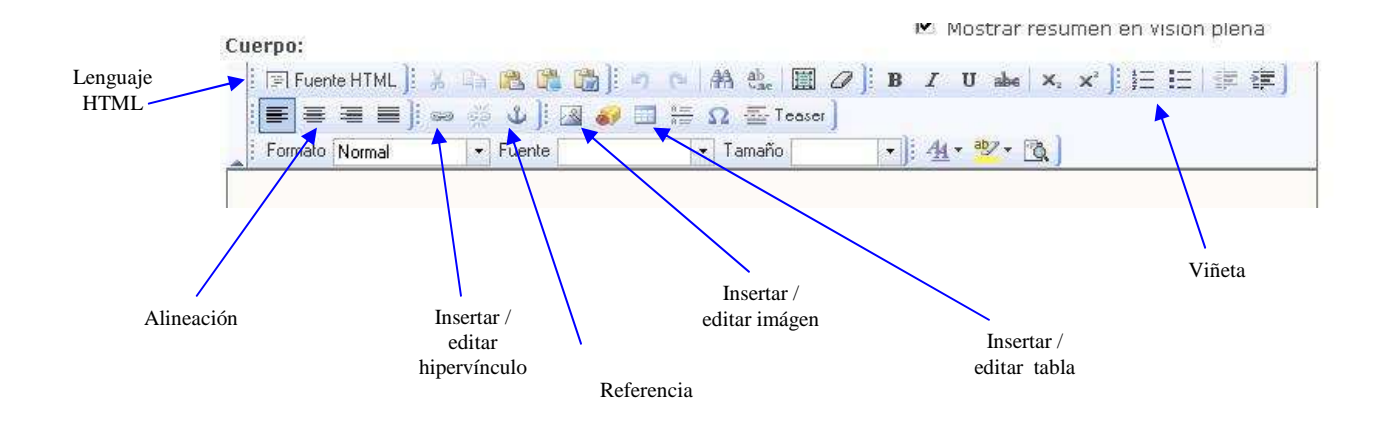

#### Herramientas del Editor

### Hipervínculos a documentos externos, internos y en la misma página

#### Páginas o Documentos externos

En caso que sea necesario realizar un hipervínculo a documentos externos desde el contenido que se está agregando seguir estos pasos:

- Seleccionar el texto sobre el cual se establecerá el vínculo.
- Clic sobre el ícono "Insertar/editar hipervínculo"
- Se despliega una nueva ventana.

| Vínculo                                 | $\mathbf{X}$ |
|-----------------------------------------|--------------|
| Información de Vínculo Destino Avanzado |              |
| Tipo de vínculo                         |              |
|                                         |              |
|                                         |              |
| Ver Servidor                            |              |
|                                         |              |
|                                         |              |
|                                         |              |
| DK I                                    | Cancelar     |
|                                         |              |

- En esta elegir en Tipo de vínculo: "URL"
- En el cuadro de texto URL pegar la dirección de la página hacia la cual se está haciendo el vínculo.
- Click on botón OK.

#### **Documentos internos**

En caso que sea necesario realizar un hipervínculo a documentos internos (previamente subidos al directorio del servidor) desde el contenido que se está agregando seguir estos pasos:

- Seleccionar el texto sobre el cual se establecerá el vínculo.
- Clic sobre el ícono "Insertar/editar hipervínculo"
- Se despliega una nueva ventana.

| Vínculo                                 | ×        |
|-----------------------------------------|----------|
| Información de Vínculo Destino Avanzado |          |
| Tipo de vínculo<br>URL                  |          |
| Protocolo URL                           |          |
| Ver Servidor                            |          |
|                                         |          |
| ОК                                      | Cancelar |

• Presionar el Botón "Ver Servidor" para poder ir a buscar el archivo

| Ауцан                | Upload Miniatu   | ras Borrar | Redimensionar | Enviar a FCKE | ditor             |
|----------------------|------------------|------------|---------------|---------------|-------------------|
| Navegación           | Nombre de docu   | mento      | Tamaño A      | ncho Alto     | Fecha             |
| 🖂 🚞 sites/170.210.96 | internet.gif     |            | 29.11 KB      | 370 345       | 04/23/2010 - 10;4 |
| 🗈 🚞 site             | InternosUNLu.pdf |            | 30.92 KB      | 00            | 04/19/2010 - 14:4 |
|                      |                  |            |               |               |                   |

 Luego deberá seleccionar el archivo y hacer clic en la opción Enviar a FCKEditor

| Información de Vinculo | Destino Avanzado |
|------------------------|------------------|
| Tipo de vínculo        | -                |
| URL                    | 1                |
| Protocolo URL          |                  |
| http:// 💽              |                  |
| Ver Servidor           |                  |
| 2                      |                  |
|                        |                  |
|                        |                  |
|                        |                  |
|                        |                  |

• Para finalizar Click on botón **OK**.

#### Páginas internas

En caso que sea necesario realizar un hipervínculo a páginas internas desde el contenido que se está agregando seguir estos pasos:

- Seleccionar el texto sobre el cual se establecerá el vínculo.
- Clic sobre el ícono "Insertar/editar hipervínculo"
- Se despliega una nueva ventana.

| Vínculo                      | ×                |
|------------------------------|------------------|
| Información de Vínculo       | Destino Avanzado |
| Tipo de vínculo<br>URL       |                  |
| Protocolo URL<br>http:// 💌 🖡 |                  |
|                              | OK Cancelar      |

- En esta elegir en **Tipo de vínculo**: "URL"
- En **Protocolo** elegir: <Otro>
- En el cuadro de texto **URL** pegar la dirección de la página hacia la cual se está haciendo el vínculo de la siguiente manera:

Por ejemplo: si la dirección completa de la página destino es <u>http://ejemplo/drupalclon1/?c=node/8</u>. usted deberá colocar solo **?q=node/8** (osea desde el signo de interrogación inclusive hacia la derecha)

| Vínculo<br>Información de Vínculo Destino Avanzado | ×        |
|----------------------------------------------------|----------|
| Tipo de vínculo                                    |          |
| Protocolo URL                                      |          |
| Ver Servidor                                       |          |
|                                                    |          |
|                                                    |          |
| OK                                                 | Cancelar |

• Click on botón OK.

#### Hipervínculos a la misma Página

En caso que sea necesario realizar un hipervínculo a un lugar del mismo documento que se está agregando seguir estos pasos:

Insertar una **referencia** con un nombre en el lugar del documento que será el destino. Presionar **QK** /

| Formato Normal           | 🖌 🖉 🚍 Ω 🏧 Teaser         | )<br>-]:44 - ₩ - [8] |  |
|--------------------------|--------------------------|----------------------|--|
| Drigen del Hipervinculo  |                          |                      |  |
| Destino del Hipervínculo | iedades de la Referencia | ferencia 🛛           |  |

- Luego, seleccionar el texto sobre el cual se establecerá el vínculo.
- Clic sobre el ícono "Insertar/editar hipervínculo"
- Se despliega una nueva ventana.

| Vínculo            |                        | ×        |
|--------------------|------------------------|----------|
| Información de Ví  | nculo Destino Avanzado |          |
| Tipo de vínculo    |                        |          |
| ,<br>Protocolo URL |                        |          |
| http://            |                        |          |
| Ver Servidor       |                        |          |
|                    |                        |          |
|                    |                        |          |
| 1                  | DK.                    | Cancelar |

• En **tipo de vínculo** elegir **en esta página** y se abrirá una nueva ventana donde elegirá el nombre de referencia colocado anteriormente.

| Cuerpo:                                                                                                    | ▼ Mostrar resumenten vision piena                                                                                                    |
|----------------------------------------------------------------------------------------------------|----------------------------------------------------------------------------------------------------|
| ■         ■         ■         ●         ●         ●         ●         ■         ■         ■         ■         ■         ■         ■         ■         ■         ■         ■         ■         ■         ■         ■         ■         ■         ■         ■         ■         ■         ■         ■         ■         ■         ■         ■         ■         ■         ■         ■         ■         ■         ■         ■         ■         ■         ■         ■         ■         ■         ■         ■         ■         ■         ■         ■         ■         ■         ■         ■         ■         ■         ■         ■         ■         ■         ■         ■         ■         ■         ■         ■         ■         ■         ■         ■         ■         ■         ■         ■         ■         ■         ■         ■         ■         ■         ■         ■         ■         ■         ■         ■         ■         ■         ■         ■         ■         ■         ■         ■         ■         ■         ■         ■         ■         ■         ■         ■         ■ | Vínculo 🛛                                                                                                    |
| Orreen del Hipervínculo<br>Destino del Hipervínculo                                                                                                    | Tipo de vínculo<br>Referencia en esta página  Seleccionar una referencia<br>Por Nombre de<br>Referencia Por ID de elemento I OK Cancelar |

De esta forma al hacer un clic en el hipervínculo irá hasta el lugar de referencia

# Administración de Contenidos

Dentro del menú del Administrador podrá encontrar opciones para eliminar, despublicar o publicar páginas. Está opción está en Administrar, contenidos.

| $\bigcirc$              | Inicio                                                                                                    |                                                                                                    |  |  |  |
|-------------------------|----------------------------------------------------------------------------------------------------|----------------------------------------------------------------------------------------------------|--|--|--|
| /lenú principal         | Ad                                                                                                    | ministrar                                                                                           |  |  |  |
| Página 1                | Por tarea Por módulo                                                                                                    |                                                                                                    |  |  |  |
| Página 2                |                                                                                                    |                                                                                                    |  |  |  |
| Página 3                | Bienvenido a la sección de administración Aqui uste                                                                                                    | d puede controlar el funcionamiento de su sitio.                                                    |  |  |  |
| Página 4                | Ocultar las descripciones                                                                                                    |                                                                                                    |  |  |  |
| Página 5                | Administración de contenido                                                                                                    | Construcción del sitio                                                                              |  |  |  |
| Pagina 6                | Administrar el conteniro de su sitio.                                                                                                    | Controla la apariencia del sitio.                                                                   |  |  |  |
| O Contactar             | Contonido                                                                                                    | Monúc                                                                                               |  |  |  |
| Acceso                  | Ver, editar y borrar el contenido de su sitio.                                                                                                    | Controla el menú de navegación del sitio, los                                                       |  |  |  |
|                         |                                                                                                    | enlaces primarios y los enlaces secundarios, asi<br>como el cambio de nombre y la reorganización de |  |  |  |
| dministrador            |                                                                                                    | las opciones del menú.                                                                              |  |  |  |
| Mi cuenta               |                                                                                                    |                                                                                                    |  |  |  |
| > Crear contenido       |                                                                                                    |                                                                                                    |  |  |  |
| 7 Administrar           | Universidad Austional de Luide - Duta E y Auguida Constitución - (6700) Luide - Ducase Alexa Augus                                                                                                   |                                                                                                    |  |  |  |
| Administración de       | Universidad Nacional de Luján - Ruta 5 y Avenida Constitución - (6700) Luján, Buenos Aires, Argentil<br>Teléfonos: +54 (02323) 423979/423171 - Fax: +54 (02323) 425795 - Email: informes@unlu.edu.ar |                                                                                                    |  |  |  |
| contenido               |                                                                                                    |                                                                                                    |  |  |  |
| Construcción del sitio  |                                                                                                    |                                                                                                    |  |  |  |
| Configuración del sitio |                                                                                                    |                                                                                                    |  |  |  |
| Administración de       |                                                                                                    |                                                                                                    |  |  |  |
| usuario                 |                                                                                                    |                                                                                                    |  |  |  |
| Ayuda                   |                                                                                                    |                                                                                                    |  |  |  |
| Terminar sesión         |                                                                                                    |                                                                                                    |  |  |  |

Aparecerá la siguiente pantalla, en la cual deberá hacer un clic en el cuadro de selección de la página con la cual desea operar. En Actualizar opciones elegirá la acción a realizar y luego deberá presionar el Botón Actualizar.

1

| $\smile$                                            | Inicio > | Administrar > Administrac | sión de contenid | D.       |           |         |             |
|-----------------------------------------------------|----------|---------------------------|------------------|----------|-----------|---------|-------------|
| lenú principal                                      |          |                           |                  | Conte    | enido     |         |             |
| Página 1                                            |          |                           |                  |          |           |         | [más ayuda] |
| Página 2                                            | Mos      | trar sólo los elementos   | en los que       |          |           |         |             |
| Página 3                                            |          |                           |                  |          |           |         |             |
| Página 4                                            | 1        | estado es pu              | blicado          | <b>_</b> | Filtrar   |         |             |
| Página 5                                            |          | C tipo                    | storia           | -        |           |         |             |
| Pagina 6                                            | 1        | idioma Idi                | oma neutro       |          |           |         |             |
| Contactar                                           | Actu     | alizar onciones           |                  |          |           |         |             |
| Acceso                                              |          |                           |                  |          |           |         |             |
|                                                     | Puł      | llicar                    | Ac Ac            | tualizar |           |         |             |
| dministrador                                        |          |                           |                  |          |           |         |             |
| Mi cuenta                                           |          | Título                    | Tipo             | Autor    | Estado    | Idioma  | Operaciones |
| Crear contenido                                     |          | Página 6 nuevo            | Página           | admin    | publicado | Español | editar      |
| Administrar                                         |          | Página 5 puevo            | Página           | admin    | nublicado | Español | editar      |
| <ul> <li>Administración de<br/>contenido</li> </ul> |          | Página 4 puevo            | Dágina           | admin    | publicado | Español | oditar      |
| ° Contenido                                         | 1        | Pagina + nuevo            | e agina          | Cash     | publicado | сыраног | edical      |
| Construcción del sitio                              | _        | Pagina 3 nuevo            | Pagina           | admin    | publicado | Espanoi | editar      |
| Configuración del sitio                             |          | Página 2 nuevo            | Página           | admin    | publicado | Español | editar      |
|                                                     |          | Página 1                  | Página           | admin    | publicado | Español | editar      |
| Administración de                                   | 100      | Accord                    | Página           | admin    | publicado | Español | editar      |
| Administración de<br>usuario                        | 11       | Acceso                    | i agiria         |          |           |         |             |

# Administrar al menú

Otra de las posibilidades de esta herramienta es cambiar el orden de los elementos del **Menú principal** o desactivar alguno de ellos para que no pueda ser visualizado por los visitantes.

Dentro del menú del Administrador, deberá ir a Administrar, Construcción del Sitio y elegir Menú.

El menú en el cual se encuentran nuestros elementos es Menú Principal.

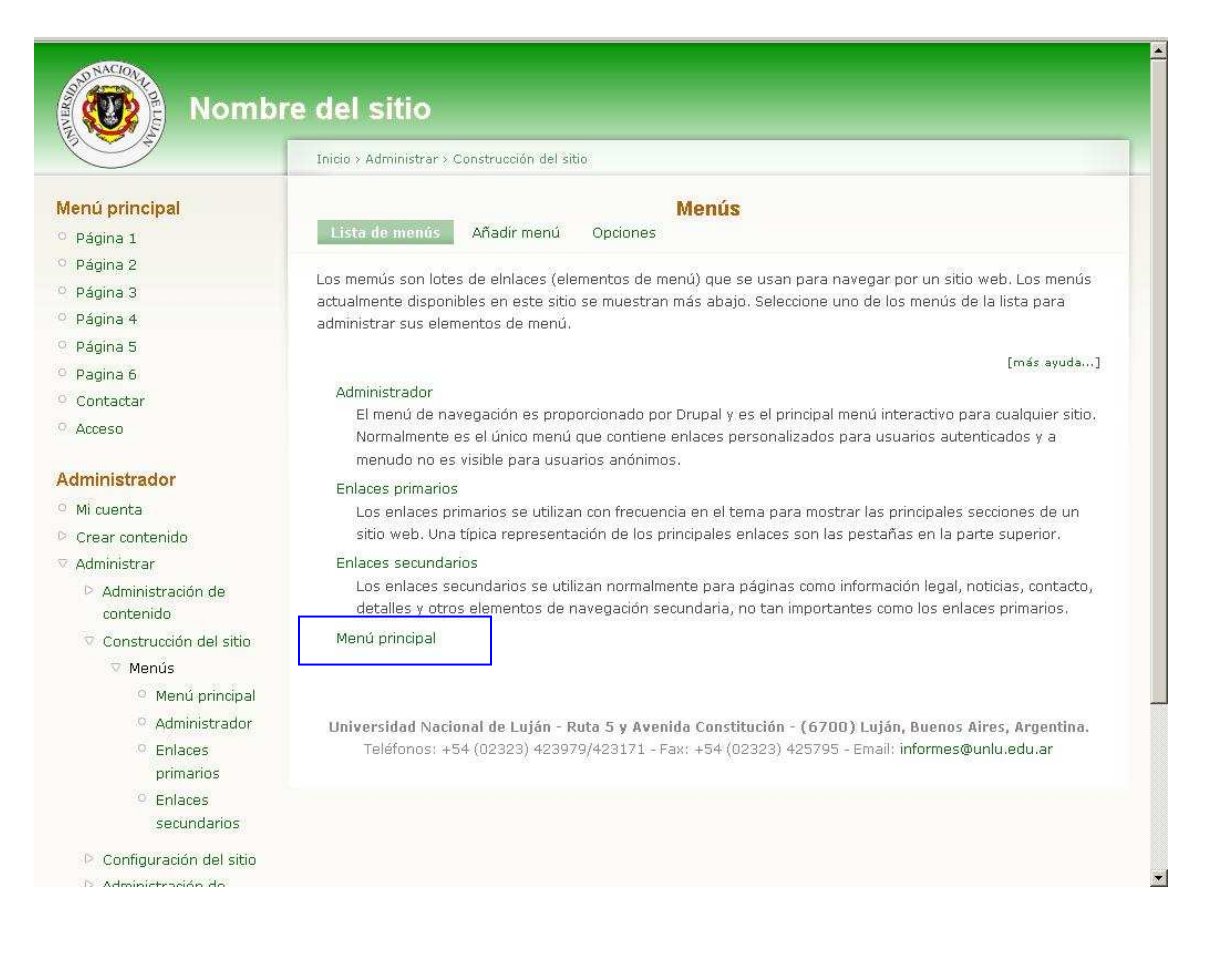

#### Al hacer Clic en la opción Menú Principal verá la siguiente ventana:

| $\bigcirc$                     | Inicio > Administrar > Construcción del sitic                                                      | > Menús                    |                           |               |                    |
|--------------------------------|----------------------------------------------------------------------------------------------------|----------------------------|---------------------------|---------------|--------------------|
| lenú principal                 |                                                                                                    | Menú princip               | al                        |               |                    |
| Página 1                       | Listado de elementos Añadir elemento Editar menú                                                   |                            |                           |               |                    |
| Página 2                       |                                                                                                    |                            |                           |               |                    |
| Página 3                       | Para reordenar elementos de menú, tome un manejador de arrastrar y soltar debajo de la columna del |                            |                           |               |                    |
| Página 4                       | que los cambios no se quardarán hast                                                               | a que no haga clic en el b | otón <i>Guardar con</i> i | figuración al | final de la página |
| Página 5                       | 8                                                                                                  | N 88                       |                           |               | 10 180             |
| Pagina 6                       | Elemento del menú                                                                                  | Activo                     | Expandido                 | Operaci       | ones               |
| Contactar                      | 🕂 Página 1                                                                                         | <b>ସ</b>                   | Г                         | editar        | borrar             |
| Acceso                         | <ul> <li>Página 2</li> </ul>                                                                       | ঘ                          |                           | editar        | borrar             |
| dministrador                   | 🕂 Página 3                                                                                         |                            |                           | editar        | borrar             |
| Mi cuenta                      | 🕂 Página 4                                                                                         | <b>N</b>                   | Γ                         | editar        | borrar             |
| Crear contenido                | 🕁 Página 5                                                                                         |                            |                           | editar        | borrar             |
| 7 Administrar                  | + Pagina 6                                                                                         | <b>N</b>                   |                           | editar        | borrar             |
| Administración de<br>contenido | + Contactar                                                                                        | ঘ                          |                           | editar        | restablecer        |
| ♥ Construcción del sitio       | + Acceso                                                                                           | ঘ                          |                           | editar        | borrar             |
| 🔍 Menús                        | + Crear contenido (desactivado)                                                                    |                            | Ē.                        | editar        | borrar             |
| O Menú principal               |                                                                                                    |                            |                           |               |                    |
| Administrador                  |                                                                                                    |                            |                           |               |                    |
| O Enlaces                      | Guardar la configuración                                                                           |                            |                           |               |                    |
| primarios                      |                                                                                                    |                            |                           |               |                    |
| O Enlaces                      |                                                                                                    |                            |                           |               |                    |

Para cambiar la posición de los elementos del menú deberá hacer clic sobre la **cruz que se antepone a su nombre** y manteniendo presionado deberá arrastrar hasta la ubicación deseada.

# Formulario de Contacto

Los navegantes de nuestro sitio pueden contactarse fácilmente con los administradores eligiendo Contactar dentro del Menú Principal.

| $\smile$                                                                                             | Inicio                                                                                                    |
|----------------------------------------------------------------------------------------------------|----------------------------------------------------------------------------------------------------|
| Aenú principal                                                                                       | <b>Contactar</b><br>Puede enviar un mensaje usando el formulario de contacto de abajo.                                                                                                    |
| ° Página 2                                                                                           | Su nombro:                                                                                                    |
| ° Página 3                                                                                           | usuario1                                                                                                    |
| ° Página 4                                                                                           |                                                                                                    |
| ° Página 5                                                                                           | Su dirección de correo-e: *                                                                                                    |
| Pagina 6                                                                                             |                                                                                                    |
| ° Contactar                                                                                          | Asunto: 1                                                                                                    |
| <ul> <li>Mi cuenta</li> <li>Crear contenido</li> <li>Administrar</li> <li>Terminar sesión</li> </ul> | Image: Second second seco |
|                                                                                                    | Enviarle una copia.                                                                                                    |